# סייעות נט דיווח מצבת סייעות

# מדריך משתמש למוטב

מדינת ישראל, משרד החינוך מינהל תקשוב, טכנולוגיה ומערכות מידע

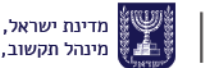

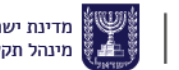

## בללי

מערכת סייעות נט מחולקת לשתי תתי מערכות:

- **ו. מצבת סייעות** דיווח סייעות (ראשונה/שנייה) בגני הילדים.
- 2. סייעות חנ״מ דיווח שעות שיבוץ לחודשי השנה של סייעות צמודות
  2 וכיתתיות. למעבר למדריך למשתמש מערכת סייעות חנ״מ <u>לחץ כאו</u>

במדריך זה יוצג תהליך הדיווח לסייעת ראשונה/שנייה בתת המערכת מצבת סייעות. מצבת הסייעות המדווחת במערכת הינה בסיס לחישוב תשלום הסייעת השנייה.

#### התהליכים המוצגים במדריך

- <u>הוספת פרטי סייעת ראשונה/שנייה</u> •
- <u>עדכון/מחיקה פרטי סייעת ראשונה /שנייה</u> •
- <u>העתקת נתוני שיבוץ סייעת ראשונה/שנייה לשנה הבאה</u>
  - <u>הפקת דוחות</u> •

# נהלים לדיווח במערכת

- ניתן לשבץ סייעת למוסד פעיל בלבד.
- יש להזין ראשית את הסייעת הראשונה הרגילה ורק לאחר מכן תינתן האפשרות להזין סייעת סבב ראשונה. כמו כן, יש להזין סייעת שנייה רגילה ורק לאחר מכן את סייעת הסבב השנייה.
  - סייעת ראשונה וסייעת שנייה ניתן לשבץ לסמל מוסד אחד.
  - סייעת ראשונה וסייעת שנייה ניתן לשבץ עד 100% משרה.
    - . גיל מינימלי לסייעת הינו 18.
- ניתן לשבץ סייעת סבב באותו המוסד בשסבב לסייעת ראשונה ולסייעת שנייה.
- ניתן לשבץ סייעת שנייה רגילה (לא סבב) רק אם משובצת כבר סייעת
  ראשונה רגילה (לא סבב).

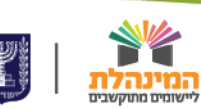

### הוספת פרטי סייעת ראשונה / שנייה

- הזדהה למערכת > בחר בתת המערכת מצבת סייעות בחלונית בחירת תת
  מערכת
  - בתפריט העליון לחץ על מוטב > עדבון נתוני שיבוץ סייעות
  - לחץ על איתור > הזן את פרטי הסייעת החדשה בשדות ההזנה שנוספו
    בתחתית המסך > לחץ על הוספת סייעת
- במידה וברשותך הרשאות למספר מוטבים, ניתן לבחור את המוטב עבורו תרצה לדווח, בדף הבית בשדה **בחירת מוסד ⁄ מוטב**.
  - לאחר לחיצה על איתור ניתן לצפות בפרטי הסייעות הקיימות
    במערכת (לפי חתך האיתור).
- בעת הזנת פרטי סייעת חדשה, ניתן לסמן האם הסייעת הינה סייעת סבב כן/לא.
- יש להזין ראשית את הסייעת הראשונה הרגילה ורק לאחר מכן תינתן
  האפשרות להזין סייעת סבב ראשונה. כמו כן, יש להזין סייעת שנייה
  רגילה ורק לאחר מכן את סייעת הסבב השנייה.

#### עדכון/מחיקה פרטי סייעת ראשונה/שנייה

- הזדהה למערכת > בחר בתת המערכת מצבת סייעות בחלונית בחירת תת
  מערכת
  - בתפריט העליון לחץ על מוטב > עדכון נתוני שיבוץ סייעות
- לחץ על איתור > סמן את שורת הסייעת המתאימה > לחץ על ביטול שיבוץ /
  עדבן את פרטי הסייעת > לחץ עדבון
  - ניתן לשבץ סייעת סבב לכמה סמלי מוסד ללא הוספת פרטים מחדש (עלייה להיות מסומנת כסייעת סבב).
  - לא ניתן למחוק סייעת ראשונה רגילה אם יש סייעת סבב ואין סייעת ראשונה רגילה נוספת. אותו דבר לגבי סייעת שנייה.

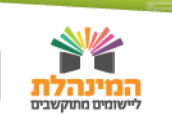

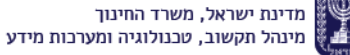

### העתקת נתוני שיבוץ סייעת ראשונה / שנייה לשנה הבאה

- הזדהה למערכת > בחר בתת המערכת מצבת סייעות בחלונית בחירת תת
  מערכת
- בתפריט העליון לחץ על מוטב > העתקת נתוני שיבוץ סייעות לשנה הבאה
  - לפנייך 2 דרכים להעתקת נתוני הסייעות
  - 1. <u>העתקת פרטי כל הסייעות מכל המוסדות במוטב</u>

סמן V בשורה **קראתי ומאשר את תקנות משרד החינוך** > לחץ על **העתק את כל הסייעות של המוסדות במוטב** 

2. <u>העתקת פרטי סייעות נבחרות</u>

בחר את המוסד לו תרצה להעתיק את פרטי הסייעות > סמן V בשורה

**קראתי ומאשר את תקנות משרד החינוך** > לחץ על **איתור** > לחץ

העתק את בל הסייעות של המוסד / סמן סייעות נבחרות בטבלה

ולחץ **העתק סייעות שסומנו** 

לאחר ביצוע העתקת הנתונים יופיע סיכום העתקה – כמות הנתונים שהועתקו בהצלחה ובמידת הצורך כמות נתונים שנכשלו בתהליך ההעתקה. **סיבות אפשריות:** 

- 1. העתקת סייעת סבב ראשונה/שנייה באשר עברה 100% משרה במוסד זה/אחר.
  - 2. העתקת סייעת סבב באשר היא משובצת בסייעת רגילה במוסד זה/אחר.
  - 3. העתקת סייעת ראשונה רגילה באשר היא קיימת גם בסייעת סבב.
- 4. ניתן לשבץ סייעת שנייה רגילה (לא סבב) רק אם משובצת כבר סייעת ראשונה רגילה (לא סבב).

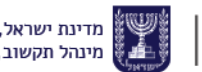

### הפקת דוחות

- הזדהה למערכת > בחר בתת המערכת מצבת סייעות בחלונית בחירת תת
  מערכת
  - בתפריט העליון לחץ על **דוחות** 
    - באפשרותך להפיק שני דוחות: •

<u>דוח שיבוץ סייעת ראשונה שניה למוטב</u> – מציג את נתוני השיבוץ של הסייעות במוטב.

לחץ על **דוח שיבוץ סייעת ראשונה שניה למוטב** > בחר את הנתונים אותם תרצה להציג בדוח > לחץ **הצגה לפני הדפסה** 

<u>דוח סייעת ראשונה שניה למוטב</u> – מציג את פרטי הסייעות במוטב.

לחץ על **דוח סייעת ראשונה שניה למוטב** > בחר את הנתונים אותם תרצה להציג בדוח > לחץ **הצגה לפני הדפסה** 

מדינת ישראל, משרד החינוך מינהל תקשוב, טכנולוגיה ומערכות מידע